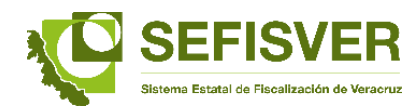

## Proceso de envío del Informe Trimestral del Contralor Interno

1. Acceder con la clave y usuario asignada.

|                  | SEFISVER |  |
|------------------|----------|--|
| Nombre Usuario : |          |  |
| <b>å</b>         |          |  |
| Contraseña :     |          |  |
| P                |          |  |
| Recordarme:      |          |  |
|                  | Acceder  |  |

2. Ingresar al menú principal para seleccionar el módulo de "Evaluaciones".

| or una Fiscalización Superior, Confiable, Oportuna y Eficaz. |                      |                 |
|--------------------------------------------------------------|----------------------|-----------------|
| Datos Generales                                              | Acciones Preventivas | Evaluaciones    |
| Acciones Correctivas                                         | Manual de Usuario    | Videotutoriales |

## 3. Seleccionar el módulo de "Informe Trimestral".

| Por una Fiscalización Superior, Confi<br>Inicio / Evaluaciones | ible, Oportuna y Eficaz.  |                                     |                                      |                        |
|----------------------------------------------------------------|---------------------------|-------------------------------------|--------------------------------------|------------------------|
| Informe                                                        | Semestral                 | Informe Trimestral                  | Informe Anual                        | Programa de Auditorías |
| Opinión m<br>Edos. Fi                                          | ensual a los<br>nancieros | Cuestionarios de Control<br>Interno | Matrices de los Elementos<br>del OIC | Matriz General del OIC |

4. Pulsar sobre la imagen de 🖸 que se localiza del lado izquierdo.

| Poi | Y I I I J<br>runa Fiscalización Superior, Confiable, Oportuna y Eficaz. |                   |                     |           |          |
|-----|-------------------------------------------------------------------------|-------------------|---------------------|-----------|----------|
| I   | inicio / Evaluaciones / Informe Trimestral                              |                   |                     |           |          |
|     | No. Página: 1                                                           |                   | Búsqueda:           |           |          |
|     | + 🛃 Descagar plantilla                                                  |                   | Término de búsqueda |           |          |
| í I | Nombre del Informe                                                      | Ente fiscalizable | Periodo             | Ejercicio | Detalles |

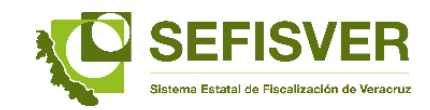

5. Desplegada la pantalla se selecciona en periodo "Tercer Trimestre".

| OTATIO<br>Por una Fiscalización Superior, Confiable, Oportuna y Eficaz. |                                                                                                    |  |
|-------------------------------------------------------------------------|----------------------------------------------------------------------------------------------------|--|
| Inicio / Evaluaciones / Informe Trimestral / Nuevo                      |                                                                                                    |  |
|                                                                         | Ente fiscalizable:<br>TEPETZINTLA                                                                   |  |
| <b></b>                                                                 | Periodo:                                                                                            |  |
| <b>—</b>                                                                | - Selectiona •                                                                                      |  |
|                                                                         |                                                                                                    |  |
|                                                                         |                                                                                                    |  |
|                                                                         |                                                                                                    |  |
|                                                                         |                                                                                                    |  |
|                                                                         | Nota: El tamaño del archivo deb ser menor a 5 MB<br>Seleccionar atchivo Ningún archivo seleccionado |  |
|                                                                         | Aceptar Cancelar                                                                                    |  |

6. En el campo de "Nombre del informe", señalar el concepto "Informe Trimestral de Actividades del Órgano de Control Interno".

| OTAT 13<br>Por una Fiscalización Superior, Confiable, Oportuna y Eficaz. |                                                   |  |
|--------------------------------------------------------------------------|---------------------------------------------------|--|
| Inicio / Evaluaciones / Informe Trimestral / Nuevo                       |                                                   |  |
|                                                                          | Ente fiscalizable:                                |  |
|                                                                          | Periodo:                                          |  |
|                                                                          | Selecciona • Nombre del informe:                  |  |
|                                                                          | Decription                                        |  |
|                                                                          |                                                   |  |
|                                                                          | •                                                 |  |
|                                                                          | Notz: El tamaño del archivo debe ser menor a 5 MB |  |
|                                                                          | Seleccionar archivo Ningún archivo seleccionado   |  |
|                                                                          | Aceptar Cancelar                                  |  |

- a) En este módulo, también pueden subir las "Guías de Cumplimiento de la Ley General de Contabilidad Gubernamental", una vez requisitado en línea, impresa y firmada.
- b) Si derivado del "Informe Trimestral" desean anexar documentos como el reporte de deuda, podrán subirlo en este apartado señalando el nombre de documento.
- c) En el apartado de descripción, hacer una breve explicación del contenido del documento que se envía.

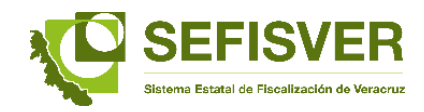

7. Una vez que se indica el documento que se va a enviar, se selecciona el archivo PDF firmado para adjuntar.

| OTTE IO<br>Por una Fiscalización Superior, Confiable, Oportuna y Eficaz. |                                                   |  |
|--------------------------------------------------------------------------|---------------------------------------------------|--|
| Inicio / Evaluaciones / Informe Trimestral / Nuevo                       |                                                   |  |
|                                                                          | Ente fiscalizable:<br>TEPETZINTLA •               |  |
|                                                                          | Periodo:                                          |  |
|                                                                          | Selecciona                                        |  |
|                                                                          | Nombre del informe:                               |  |
|                                                                          | Descripción:                                      |  |
|                                                                          |                                                   |  |
|                                                                          |                                                   |  |
|                                                                          |                                                   |  |
| <b>—</b>                                                                 | Nota: El tamaño del archivo debe ser menor a 5 MB |  |
|                                                                          | Seleccionar archivo Ningún archivo seleccionado   |  |
|                                                                          | Aceptar Cancelar                                  |  |

8. Concluida la captura y adjuntado el archivo correspondiente, se da "aceptar" para concluir el envío.

| OTTELES<br>Por una Fiscalización Superior, Confiable, Oportuna y Eficaz. |                                                   |   |
|--------------------------------------------------------------------------|---------------------------------------------------|---|
| Inicio / Evaluaciones / Informe Trimestral / Nuevo                       |                                                   |   |
|                                                                          | Ente fiscalizable:                                |   |
|                                                                          | TEPETZINTLA *                                     |   |
|                                                                          | Selecciona •                                      |   |
|                                                                          | Nombre del informe:                               |   |
|                                                                          | Descripción:                                      |   |
|                                                                          |                                                   |   |
|                                                                          |                                                   |   |
|                                                                          |                                                   | 4 |
|                                                                          | Nota: El tamaño del archivo debe ser menor a 5 MB |   |
|                                                                          | Acapter Concer                                    |   |

Nota.- Los procesos número 6, 7 y 8, se hará por cada documento que va a enviar en relación al tercer trimestre 2016.

Cualquier comentario al respecto, se pone a su disposición los siguientes datos de contacto:

Correo electrónico: <u>sefisver@orfis.gob.mx</u> Teléfono: 01 (228) 8 41 86 00 ext. 1086 y 1068

Octubre de 2016.